## Инструкция по установке личного сертификата для Windows Vista, 7 (Seven), Server 2008

Открыть с помощью панели управления 🊱 🛛 Запуск от имени администратора Расположение файла MediaInfo КриптоАРМ ۲ Edit with Notepad++ Открыть с помощью... Google Chror 📜 Добавить в архив... HTC Home Добавить в архив "cpconfig.rar" Intel Добавить в архив и отправить по e-mail... K-Lite Codec Microsoft Off 📜 Добавить в архив "cpconfig.rar" и отправить по e-mail Nero (32-bit) Восстановить прежнюю версию Notepad++ Radmin View Отправить Þ Reg Organize Вырезать Rutoken Копировать WinDjView WinRAR Удалить Автозагрузка Переименовать КриптоАРМ 📗 Крипто-Про Свойства КриптоПро CSP Программы по умолчанию 🖛 КриптоПро РКІ 🖼 Настройки ЭЦП Browser Plug-in Справка и поддержка 🗊 Сертификаты 🖼 Управление лицензиями КриптоПро РКІ Ŧ Назад Завершение работы 🕨 Найти программы и файлы Q

Запускаем "КриптоПро CSP" от имени администратора.

Войдите в оснастку панели управления "КриптоПро CSP" и выберите вкладку "Сервис".

| КриптоПро CSP                                                                                                    |                                                                                                    |                     | <b>—</b> X                  |  |
|----------------------------------------------------------------------------------------------------|----------------------------------------------------------------------------------------------------|---------------------|-----------------------------|--|
| Дополнительно                                                                                                    | Алгоритмы                                                                                                    | Безопасность        | Winlogon                    |  |
| Общие                                                                                                    | Оборудов                                                                                                    | ание                | Сервис                      |  |
| Контейнер закрыт<br>Эти мастера позво<br>удалить контейне<br>Про <u>т</u> естировать.                                                                                                    | Контейнер закрытого ключа<br>Эти мастера позволяют протестировать, скопировать или<br>удалить контейнер закрытого ключа с носителя.<br>Протестировать Скопировать Удалить |                     |                             |  |
| Сертификаты в контейнере закрытого ключа<br>Этот мастер позволяет просмотреть сертификаты, находящиеся<br>в контейнере закрытого ключа, и установить их в хранилище<br>сертификатов.<br>Просмотреть сертификаты в контейнере |                                                                                                    |                     | одящиеся<br>милище<br>йнере |  |
| - Личный сертифика<br>Этот мастер позво                                                                                                    |                                                                                                    | rubuvat uz daŭna c  |                             |  |
| контейнером закра<br>хранилище.                                                                                                    | ытого ключа, уст                                                                                                    | ановив этот сертифі | икат в                      |  |
|                                                                                                    | Установить                                                                                                    | личный сертификат   | r                           |  |
| Пароли закрытых                                                                                                    | ключей                                                                                                    |                     |                             |  |
| Эти мастера позволяют измененить пароли (ПИН-коды) закрытых ключей или удалить запомненные ранее пароли.                                                                                                    |                                                                                                    |                     |                             |  |
| <u>И</u> зменить пароль<br>Удалить запомненные <u>п</u> ароли                                                                                                    |                                                                                                    |                     |                             |  |
|                                                                                                    | ОК                                                                                                    | Отмена              | Применить                   |  |

Нажмите "Просмотреть сертификаты в контейнере".

| 🖻 Сертификаты в контейнере закрытого ключа                                                                               |                     | x   |
|----------------------------------------------------------------------------------------------------|---------------------|-----|
| Контейнер закрытого ключа<br>Введите или укажите контейнер закрытого ключа для просмот<br>сертификатов в этом контейнере | pa                  |     |
| Имя ключевого контейнера:                                                                                                | 062-0               |     |
| Введенное имя задает ключевой контейнер:                                                                                 | По <u>с</u> ертифик |     |
| Выберите CSP для поиска ключевых контейнеров:<br>Crypto-Pro GOST R 34, 10-2001 Cryptographic Service Provider            | •                   |     |
|                                                                                                    |                     |     |
| Далее                                                                                                    | е > Отм             | ена |

Нажмите "Обзор".

| КриптоПро CSP              |                                           |
|----------------------------|-------------------------------------------|
| Выбор ключевого к          | 0:09:36<br>онтейнера                      |
| В списке показыва          | ать:                                      |
| Дружественны               | ые имена 🔘 <u>У</u> никальные имена       |
| Список кл <u>ю</u> чевых к | онтейнеров пользователя:                  |
| Считыватель                | Имя контейнера                            |
| Aladdin Token JC 0         | 1                                         |
| Aladdin Token JC 0         | ivanov_cryptopro                          |
| Aladdin Token JC 0         | RaUser-631c38ed-fa2a-408b-a747-8ba13c9d4. |
| Aladdin Token JC 0         | RaUser-9b589d5c-17e8-422e-b8a4-d09f70dbb  |
|                            |                                           |
|                            | ОК Отмена                                 |

Выберите носитель с созданным ранее контейнером.

Нажмите "ОК".

| Сертификаты в контейнере закрытого ключа                                                                                  | <b>—</b> ×             |
|----------------------------------------------------------------------------------------------------|------------------------|
| Контейнер закрытого ключа<br>Введите или укажите контейнер закрытого ключа для просмотр<br>сертификатов в этом контейнере |                        |
| <u>Имя ключевого контейнера:</u><br>Pallicer 631c32ed-fa2a-408b-a747-8ba13c9d4e90                                         | 05.00                  |
| RaUser-631c38ed-ta2a-408b-a747-8ba13c9d4e90                                                                               | О <u>б</u> зор         |
| Введенное имя задает ключевой контейнер:<br><ul> <li>Пользователя</li> <li>Компьютера</li> </ul>                          | По <u>с</u> ертификату |
| В <u>ы</u> берите CSP для поиска ключевых контейнеров:                                                                    |                        |
| Crypto-Pro GOST R 34. 10-2001 Cryptographic Service Provider                                                              | •                      |
| < <u>Н</u> азад Далее                                                                                                    | > Отмена               |

| 🔄 Сертификаты в ко                                            | онтейнере закрытого ключа                                    |  |  |
|---------------------------------------------------------------|--------------------------------------------------------------|--|--|
| Сертификат для просмотра<br>Просмотрите и выберите сертификат |                                                              |  |  |
| С <u>е</u> ртификат:                                          | Савельев Антон Владимирович                                  |  |  |
| С <u>у</u> бъект:                                             | ОГРН=1027700177130, ИНН=7713038962, E=uc@kartoteka.ru, C=RU, |  |  |
| Поставщик:                                                    | E=uc@kartoteka.ru, C=RU, L=Москва, O=OOO Коммерсантъ КАРТОТЕ |  |  |
| Действителен <u>с</u> :                                       | 31 августа 2012 г. 14:56:00                                  |  |  |
| Действителен <u>п</u> о:                                      | 31 августа 2013 г. 15:25:00                                  |  |  |
| Серийный <u>н</u> омер:                                       | 72A0 EF39 0000 0000 0197                                     |  |  |
|                                                               | <u>Установить</u><br>О <u>б</u> зор                          |  |  |
|                                                               | < <u>Н</u> азад Готово Отмена                                |  |  |

Нажмите "Свойства".

Перейдите на вкладку Состав и внизу нажмите кнопку "Копировать в файл...".

|          | Сертификат                                                                                                    |                                                                                                    | ×       |
|----------|----------------------------------------------------------------------------------------------------|----------------------------------------------------------------------------------------------------|---------|
| 0        | бщие Состав Путь сертифика                                                                                                    | ции                                                                                                    |         |
| <u>[</u> | <u>П</u> оказать: <bce></bce>                                                                                                    | •                                                                                                    |         |
|          | Поле                                                                                                    | Значение                                                                                                    | -       |
|          | Версия<br>Серийный номер<br>Алгоритм подписи<br>Алгоритм хэширования по<br>Издатель<br>Действителен с<br>Действителен по<br>Субъект | V3<br>72 a0 ef 39 00 00 00 00 01 97<br>ГОСТ Р 34.11/34.10-2001<br>ГОСТ Р 34.11-94<br>КАRТОТЕКА, Удостоверяющ<br>31 августа 2012 г. 14:56:00<br>31 августа 2013 г. 15:25:00<br>Алминистратор VII INN=77 | 4<br>11 |
|          | Се<br>Подробнее о <u>составе сертификат</u>                                                                                         | юйства Копировать в фаі<br>а                                                                                                    | іл      |

Может появиться окно Импорт сертификата eToken.

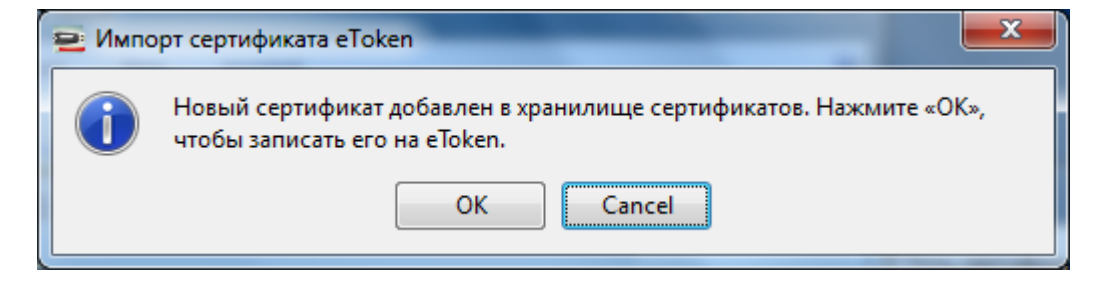

Нажмите "Cancel".

Запуститься Мастер экспорта сертификатов.

| 💽 Мастер экспорта сертифи | икатов                                                                                                    | ×   |
|---------------------------|----------------------------------------------------------------------------------------------------|-----|
|                           | Мастер экспорта сертификатов                                                                                                    |     |
|                           | Этот мастер помогает копировать сертификаты,<br>списки доверия и списки отзыва сертификатов из<br>хранилища сертификатов на локальный диск.<br>Сертификат, выданный центром сертификации,<br>является подтверждением вашей личности и<br>содержит информацию, необходимую для защиты<br>данных или установления защищенных сетевых<br>подключений. Хранилище сертификатов - это<br>область системы, предназначенная для хранения<br>сертификатов.<br>Для продолжения нажмите кнопку "Далее". |     |
|                           | < <u>Н</u> азад Далее > Отм                                                                                                    | ена |

| Мастер экспорта сертификатов                                                                                              |
|----------------------------------------------------------------------------------------------------|
| Экспортирование закрытого ключа<br>Можно экспортировать закрытый ключ вместе с сертификатом.                              |
| Закрытые ключи защищены паролем. Чтобы экспортировать закрытый ключ<br>вместе с сертификатом, нужно будет указать пароль. |
| Экспортировать закрытый ключ вместе с сертификатом?                                                                       |
| 🔘 Да, экспортировать закрытый ключ                                                                                        |
| Нет, не экспортировать закрытый ключ                                                                                      |
|                                                                                                    |
|                                                                                                    |
|                                                                                                    |
|                                                                                                    |
|                                                                                                    |
| Подробнее об <u>экспорте закрытых ключей</u>                                                                              |
| < <u>Н</u> азад Далее > Отмена                                                                                            |

Выберите "Нет, не экспортировать закрытый ключ".

| 🖻 Мастер экспорта сертификатов                                                              | x |  |  |
|---------------------------------------------------------------------------------------------|---|--|--|
| Формат экспортируемого файла<br>Сертификаты могут быть экспортированы в различных форматах. |   |  |  |
| Выберите формат файла сертификата:                                                          |   |  |  |
| Файлы X.509 (.CER) в кодировке DER                                                          |   |  |  |
| 🔘 Файлы X.509 (.CER) в к <u>о</u> дировке Base-64                                           |   |  |  |
| 🔘 <u>С</u> тандарт Cryptographic Message Syntax - сертификаты PKCS #7 (.p7b)                |   |  |  |
| Включить по возможности все сертификаты в путь сертификации                                 |   |  |  |
| 🔘 <u>Ф</u> айл обмена личной информацией - PKCS #12 (.PFX)                                  |   |  |  |
| Включить по возможности все сертификаты в путь сертификации                                 |   |  |  |
| Удалить закрытый ключ после успешного экспорта                                              |   |  |  |
| Экспортировать все расширенные свойства                                                     |   |  |  |
| 🔘 <u>Х</u> ранилище сериализованных сертификатов (.SST)                                     |   |  |  |
| Подробнее о <u>формате файлов сертификатов</u>                                              |   |  |  |
| < <u>Н</u> азад Далее > Отмена                                                              | a |  |  |

Нажмите "Далее".

| 🗟 Мастер экспорта сертификатов                                 |                       | <b>x</b> |
|----------------------------------------------------------------|-----------------------|----------|
| Имя экспортируемого файла<br>Укажите имя экспортируемого файла |                       |          |
| Имя файла:                                                     |                       | O630D    |
|                                                                |                       |          |
|                                                                |                       |          |
|                                                                |                       |          |
|                                                                |                       |          |
|                                                                |                       |          |
|                                                                | < <u>Н</u> азад Далее | > Отмена |

Нажмите "Обзор".

| 🔄 Сохранить как                                                     |                                              |                    |          | ×       |
|---------------------------------------------------------------------|----------------------------------------------|--------------------|----------|---------|
| 🕞 🕞 🗢 🚺 🕨 ante                                                      | on.savelev 🕨 Загрузки                        | 🗕 🔩 Поиск:         | Загрузки | ٩       |
| Упорядочить 🔻                                                       | Новая папка                                  |                    | :==      | • • • • |
| 🔆 Избранное                                                         | ^ Имя                                        | Дата изменения     | Тип      | Разм    |
| 🚺 Загрузки 🖳 Недавние мест                                          | Нет элементов, удовлетво                     | ряющих условиям по | иска.    |         |
| 💻 Рабочий стол                                                      |                                              |                    |          |         |
| 🧊 Библиотеки<br>🔛 Видео<br>📄 Документы<br>🖿 Изображения<br>🔊 Музыка |                                              |                    |          |         |
| 🌉 Компьютер                                                         | ▼                                            |                    |          | Þ       |
| <u>И</u> мя файла:                                                  | Savelev                                      |                    |          | -       |
| <u>Т</u> ип файла:                                                  | Двоичные файлы X.509 (*.cer) в кодировке DER |                    |          |         |
| 🔿 Скрыть папки                                                      |                                              | Со <u>х</u> ран    | ить Отг  | мена    |

Напишите имя сохраняемого файла и выберите, где вы хотите его сохранить.

Нажмите "Сохранить".

| 🔤 Мастер экспорта сертификатов                                 |                       | ×             |
|----------------------------------------------------------------|-----------------------|---------------|
| Имя экспортируемого файла<br>Укажите имя экспортируемого файла |                       |               |
| Имя фа <u>й</u> ла:                                            |                       |               |
| C:\Users\admin\Downloads\Savelev.cer                           |                       | <u>О</u> бзор |
|                                                                |                       |               |
|                                                                |                       |               |
|                                                                |                       |               |
|                                                                |                       |               |
|                                                                |                       |               |
|                                                                |                       |               |
|                                                                |                       |               |
|                                                                |                       |               |
|                                                                |                       |               |
|                                                                | < <u>Н</u> азад Далее | > Отмена      |

Нажмите "Далее".

| 🔄 Мастер экспорта сертификат | гов                                             | ×               |
|------------------------------|-------------------------------------------------|-----------------|
|                              | Завершение работы ма<br>экспорта сертификатов   | стера           |
|                              | Работа мастера экспорта сертифика<br>завершена. | гов успешно     |
|                              | овли указаны следующие параметре                |                 |
|                              | Имя файла                                       | C: Users Jadmin |
|                              | Экспорт ключей                                  | Нет             |
|                              | Включить в путь все сертификаты                 | Нет             |
|                              | Формат файлов                                   | Двоичные фай    |
|                              | < <u> </u>                                      |                 |
|                              |                                                 |                 |
|                              | < <u>Н</u> азад Готов                           | о Отмена        |

Нажмите "Готово".

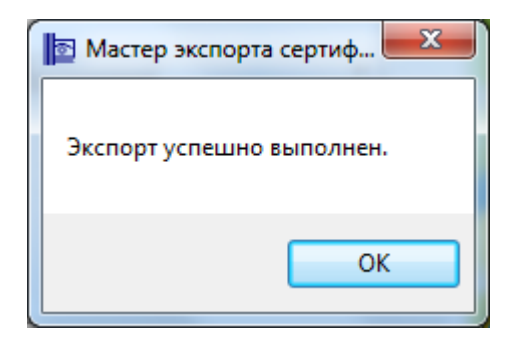

Нажмите "ОК".

Перейдите в "КриптоПро CSP" и выберите вкладку "Сервис".

| КриптоПро CSP                                                                                                    |                                                                                                    |             | <b>—</b> X           |  |
|----------------------------------------------------------------------------------------------------|----------------------------------------------------------------------------------------------------|-------------|----------------------|--|
| Дополнительно                                                                                                    | Алгоритмы                                                                                                    | Безопасност | ъ Winlogon           |  |
| Общие                                                                                                    | Оборудов                                                                                                    | ание        | Сервис               |  |
| Контейнер закрыт<br>Эти мастера позво<br>удалить контейне<br>Про <u>т</u> естировать.                                                 | Контейнер закрытого ключа<br>Эти мастера позволяют протестировать, скопировать или<br>удалить контейнер закрытого ключа с носителя.<br>Про <u>т</u> естировать <u>У</u> далить       |             |                      |  |
| Сертификаты в ко<br>Этот мастер позво<br>в контейнере закр<br>сертификатов.                                                           | Сертификаты в контейнере закрытого ключа<br>Этот мастер позволяет просмотреть сертификаты, находящиеся<br>в контейнере закрытого ключа, и установить их в хранилище<br>сертификатов. |             |                      |  |
| Личный сертифика<br>Этот мастер позво<br>контейнером закр                                                                             | -Личный сертификат<br>Этот мастер позволяет связать сертификат из файла с<br>контейнером закрытого клюца, уктановие этот сертификат в                                                |             |                      |  |
| хранилище.                                                                                                    | хранилище.<br>Установить дичный сертификат                                                                                                    |             |                      |  |
| Пароли закрытых ключей<br>Эти мастера позволяют измененить пароли (ПИН-коды) закрытых<br>ключей или удалить запомненные ранее пароли. |                                                                                                    |             |                      |  |
| Изменить пароль Удалить запомненные пароли                                                                                            |                                                                                                    |             |                      |  |
|                                                                                                    | ОК                                                                                                    | Отмена      | а При <u>м</u> енить |  |

Нажмите "Установить личный сертификат..."

| Мастер установки личного сертификата                                                                                                    |  |  |  |
|----------------------------------------------------------------------------------------------------|--|--|--|
| Расположение файла сертификата<br>Введите или укажите расположение файла устанавливаемого сертификата                                                                                                    |  |  |  |
| <u>И</u> мя файла сертификата:<br>Обзор                                                                                                    |  |  |  |
| Формат файла может одним из следующих:<br>Файл сертификата - X.509 (.CER,.CRT)<br>Сообщение стандарта РКСЅ #7 (.P7B,.P7M,.DER)<br>Хранилище сериализованных сертификатов (.SST)<br>Замечание:<br>Некоторые форматы файлов могут содержать в одном файле<br>более одного сертификата. |  |  |  |
| < <u>Н</u> азад Далее > Отмена                                                                                                    |  |  |  |

Нажмите "Обзор".

| Открыть                                                                                                    |                                                                                                    |
|----------------------------------------------------------------------------------------------------|----------------------------------------------------------------------------------------------------|
| 🔾 🗸 🖓 🕨 anton.savelev 🕨 Загрузки                                                                                  | <ul> <li>✓</li> <li>✓</li></ul> |
| Упорядочить 🔻 Новая папка                                                                                         | ⊾= <b>-</b> □ 0                                                                                                    |
| <ul> <li>★ Избранное</li> <li>Вагрузки</li> <li>Вагрузки</li> <li>Недавние места</li> <li>Рабочий стол</li> </ul> | ги                                                                                                    |
| Библиотеки<br>Видео<br>Видео<br>Документы<br>Ш Изображения<br>Музыка<br>№ Компьютер                               |                                                                                                    |
| 🙀 Сеть 👻                                                                                                    |                                                                                                    |
| <u>И</u> мя файла: Savelev                                                                                        | <ul> <li>✓ Certificate Files (*.cer;*.crt)</li> <li>✓</li> <li>Отмена</li> <li></li></ul>                                                                                                    |

Выберите сохраненный ранее сертификат.

Нажмите "Открыть".

| 🖻 Мастер установки личного сертификата                                                                                                |  |
|----------------------------------------------------------------------------------------------------|--|
| Расположение файла сертификата<br>Введите или укажите расположение файла устанавливаемого сертификата                                 |  |
| Имя файла сертификата:                                                                                                    |  |
| С:\Users\admin\Downloads\Savelev.cer <u>Об</u> зор                                                                                    |  |
| Файл сертификата - X.509 (.CER,.CRT)<br>Сообщение стандарта РКСЅ #7 (.P7B,.P7M,.DER)<br>Хранилище сериализованных сертификатов (.SST) |  |
| Замечание:<br>Некоторые форматы файлов могут содержать в одном файле<br>более одного сертификата.                                     |  |
| < <u>Н</u> азад Далее > Отмена                                                                                                    |  |

Нажмите "Далее".

| 🖻 Мастер установки личного сертификата                                      |                                                                |  |  |
|-----------------------------------------------------------------------------|----------------------------------------------------------------|--|--|
| Сертификат для установки<br>Просмотрите и выберите сертификат для установки |                                                                |  |  |
| Сертификат:                                                                 | Савельев Антон Владимирович                                    |  |  |
| Субъект:                                                                    | ОГРН=1027700177130, ИНН=7713038962, E=uc@kartoteka.ru, C=RU, S |  |  |
| Поставщик:                                                                  | E=uc@kartoteka.ru, C=RU, L=Москва, O=OOO Коммерсантъ КАРТОТЕ   |  |  |
| Действителен <u>с</u> :                                                     | 31 августа 2012 г. 14:56:00                                    |  |  |
| Действителен <u>п</u> о:                                                    | н по: 31 августа 2013 г. 15:25:00                              |  |  |
| Серийный <u>н</u> омер:                                                     | 72A0 EF39 0000 0000 0197                                       |  |  |
|                                                                             |                                                                |  |  |
|                                                                             | С <u>в</u> ойства                                              |  |  |
|                                                                             | О <u>б</u> зор                                                 |  |  |
|                                                                             | < <u>Н</u> азад Далее > Отмена                                 |  |  |

| 🖻 Мастер установки личного сертификата                                                                                      | <b>x</b> |
|----------------------------------------------------------------------------------------------------|----------|
| Контейнер закрытого ключа<br>Введите или укажите контейнер закрытого ключа, который соответствует<br>выбранному сертификату | 11       |
|                                                                                                    |          |
| П наити контеинер автоматически                                                                                             |          |
| Имя ключевого контейнера:                                                                                                   |          |
| О <u>б</u> зор                                                                                                    |          |
| Введенное имя задает ключевой контейнер:                                                                                    |          |
| В <u>ы</u> берите CSP для поиска ключевых контейнеров:                                                                      |          |
| Crypto-Pro GOST R 34.10-2001 Cryptographic Service Provider                                                                 |          |
|                                                                                                    |          |
| < <u>Н</u> азад Далее > Отмена                                                                                              |          |

Нажмите "Обзор".

| КриптоПро CSP                |                                          |
|------------------------------|------------------------------------------|
| Выбор ключевог               | 0:09:52<br>го контейнера                 |
| В списке показ               | ывать:                                   |
| Дружестве                    | енные имена 🔘 <u>У</u> никальные имена   |
| Список ключевь               | ых контейнеров пользователя:             |
| Считыватель                  | Имя контейнера                           |
| Aladdin Toke<br>Aladdin Toke | 1<br>ivanov_cryptopro                    |
| Aladdin Toke                 | RaUser-631c38ed-fa2a-408b-a747-8ba13c9d4 |
| Aladdin Toke                 | RaUser-9b589d5c-17e8-422e-b8a4-d09f70dbb |
|                              | ОК Отмена                                |

Выберите носитель с созданным ранее контейнером.

Нажмите "ОК".

| Мастер установки личного сертификата                                                                                | ×         |
|----------------------------------------------------------------------------------------------------|-----------|
| Контейнер закрытого ключа<br>Введите или укажите контейнер закрытого ключа, который сооте<br>выбранному сертификату | зетствует |
| П Найти контейнер автоматически                                                                                     |           |
| <u>и</u> мя ключевого контейнера:<br>RaUser-631c38edfa2a-408b-a747-8ba13c9d4e90                                     | Обзор     |
| Введенное имя задает ключевой контейнер:<br><ul> <li>Пользователя</li> <li>Компьютера</li> </ul>                    |           |
| В <u>ы</u> берите CSP для поиска ключевых контейнеров:                                                              |           |
| Crypto-Pro GOST R 34.10-2001 Cryptographic Service Provider                                                         | •         |
| < <u>Н</u> азад Далее                                                                                               | > Отмена  |

Нажмите "Далее".

| 🖻 Мастер установки личного сертификата                                                                                                    |   |
|----------------------------------------------------------------------------------------------------|---|
| Хранилище сертификатов<br>Укажите хранилище сертификатов для установки в него выбранного<br>ранее сертификата.                                                                       |   |
| Указанный ранее флаг использования ключевых контейнеров пользователя или<br>компьютера определяет выбор необходимых хранилищ сертификатов<br><u>И</u> мя хранилища сертификатов:<br> |   |
| Используются <u>х</u> ранилища сертификатов:                                                                                                    |   |
| <hr/> <u>Назад</u> алее > Отмена                                                                                                    | ] |

Нажмите "Обзор".

Выберите хранилище "Личное".

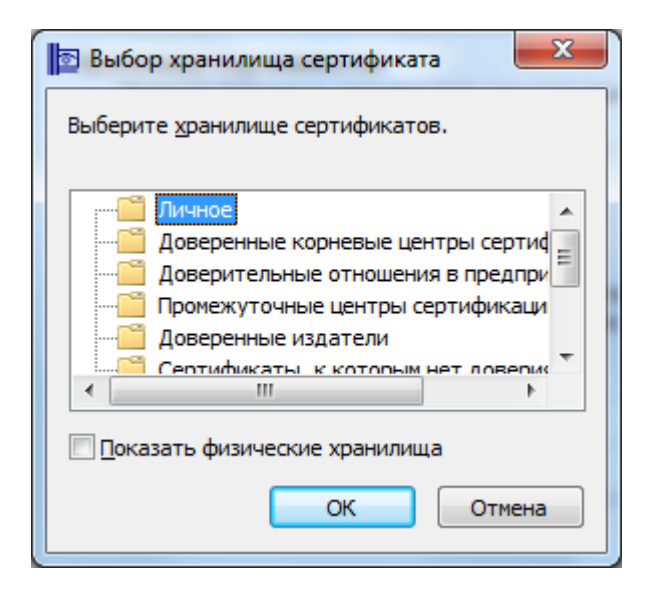

## Нажмите "ОК".

| 🖻 Мастер установки личного сертификата                                                                                                    |                                                                                          |  |  |
|----------------------------------------------------------------------------------------------------|------------------------------------------------------------------------------------------|--|--|
| Хранилище сертификатов<br>Укажите хранилище сертификатов для установки в него выбранного<br>ранее сертификата.                                                                                              |                                                                                          |  |  |
| Указанный ранее флаг использования ключевых контейнеров пользователя или<br>компьютера определяет выбор необходимых хранилищ сертификатов<br><u>Имя хранилища сертификатов:</u><br>Личное<br>О <u>б</u> зор |                                                                                          |  |  |
| 🔲 Установить сертификат в контейнер                                                                                                    | Используются <u>х</u> ранилища сертификатов:<br>(© Пользователя<br>(© <u>К</u> омпьютера |  |  |
|                                                                                                    | < <u>Н</u> азад Далее > Отмена                                                           |  |  |

| Мастер установки личного сертификата |                                                                                                    |                                                     |  |
|--------------------------------------|----------------------------------------------------------------------------------------------------|-----------------------------------------------------|--|
|                                      | Завершение работы мастера<br>установки личного сертификата<br>Работа мастера установки личного сертификата успешно<br>завершена.<br>Были указаны следующие <u>п</u> араметры: |                                                     |  |
|                                      | Взять сертификат                                                                                                    | A                                                   |  |
|                                      | из файла                                                                                                    | C:\Users\admin\Download                             |  |
|                                      | имя сертификата                                                                                                    | Савельев Антон Владим 😑                             |  |
|                                      | субъект                                                                                                    | OFPH=1027700177130, V                               |  |
|                                      | поставщик                                                                                                    | E=uc@kartoteka.ru, C=Rl                             |  |
|                                      | действителен с                                                                                                    | 31 августа 2012 г. 14:56:                           |  |
|                                      | действителен по                                                                                                    | 31 августа 2013 г. 15:25:                           |  |
|                                      | серийный номер                                                                                                    | 72A0 EF39 0000 0000 01! 🔻                           |  |
|                                      | <ul> <li>Ⅲ</li> </ul>                                                                                                    | F.                                                  |  |
|                                      | Убедитесь, что выбраны г<br>нажмите кнопку "Готово"                                                                                                    | правильные параметры и<br>для выполнения установки. |  |
| < <u>Н</u> азад Готово Отмена        |                                                                                                    |                                                     |  |

Нажмите "Готово"

Если Вы устанавливаете сертификат с eToken может появиться окно с предложением о замене существующего сертификата новым.

| ТериптоПро CSP |                                                                                                    |  |  |  |  |
|----------------|----------------------------------------------------------------------------------------------------|--|--|--|--|
| 1              | Этот сертификат уже присутствует в хранилище сертификатов.<br>Заменить существующий сертификат новым, с проставленной<br>ссылкой на закрытый ключ? |  |  |  |  |
|                | Да <u>Н</u> ет                                                                                                    |  |  |  |  |

Нажмите "Да".

| КриптоПро CSP                                                                         |                                                                           |                                                        |                                          | <b>—</b> ×                  |
|---------------------------------------------------------------------------------------|---------------------------------------------------------------------------|--------------------------------------------------------|------------------------------------------|-----------------------------|
| Дополнительно                                                                         | пьно Алгоритмы Безопас                                                    |                                                        | ость                                     | Winlogon                    |
| Общие                                                                                 | Оборудование                                                              |                                                        |                                          | Сервис                      |
| Контейнер закрыт<br>Эти мастера позво<br>удалить контейне<br>Про <u>т</u> естировать. | ого ключа<br>ляют протестиро<br>р закрытого ключ<br><u>С</u> копирова     | вать, скопир<br>на с носителя<br>ать                   | овать и<br>а.<br><u>У</u> дал            | или                         |
| Сертификаты в ко<br>Этот мастер позво<br>в контейнере закр<br>сертификатов.           | нтейнере закрыт<br>ляет просмотреть<br>ытого ключа, и у<br>Просмотреть се | ого ключа<br>сертификат<br>становить из<br>ртификаты в | ты, нахо<br>к в хран<br>в <u>к</u> онтей | одящиеся<br>илище<br>и́нере |
| Личный сертифика<br>Этот мастер позво<br>контейнером закра<br>хранилище.              | ат<br>ляет связать сер<br>ытого ключа, уст<br>Установить                  | гификат из ф<br>ановив этот<br>личный серт             | оайла с<br>сертифі<br>гификат            | икат в                      |
| Пароли закрытых<br>Эти мастера позво<br>ключей или удали<br><u>И</u> зменить па       | ключей<br>ляют измененить<br>ть запомненные р<br>роль Уд                  | пароли (ПИН<br>анее пароли<br>алить запом              | I-коды)<br>ненные                        | закрытых<br>пароли          |
|                                                                                       | ОК                                                                        | Отм                                                    | ена                                      | Применить                   |

Вы можете закрыть окно оснастки панели управления "КриптоПро CSP".

Установка личного сертификата ЭЦП с носителя завершена.